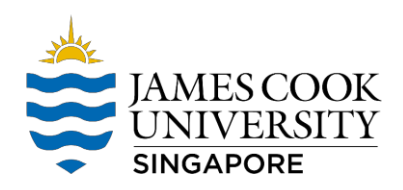

## Installing Microsoft Office from OWA

- 1. Go to http://staff.jcu.edu.au for Staff Go to https://my.jcu.edu.au/- for Student
- 2. Login using your JCU Email and Password.

| Sign in                       |      |
|-------------------------------|------|
| to continue to Outlook        |      |
| emailaddress@jcu.edu.au       |      |
| Can't access your account?    |      |
| Sign in with a security key 🕥 |      |
|                               | Next |

3. Click on the 9 dots on the upper left of the screen  $\rightarrow$  Click Office 365

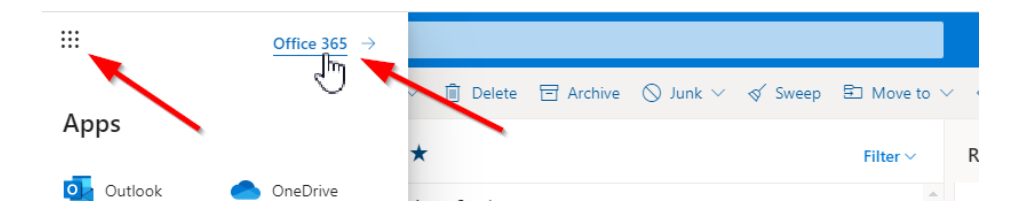

- 4. Click "Install Office"  $\rightarrow$  then Office 365 apps.
- 5. It will then download the MS Office installer. Install office. Done.
- 6. Please take note that each user have a maximum 5 license across devices.

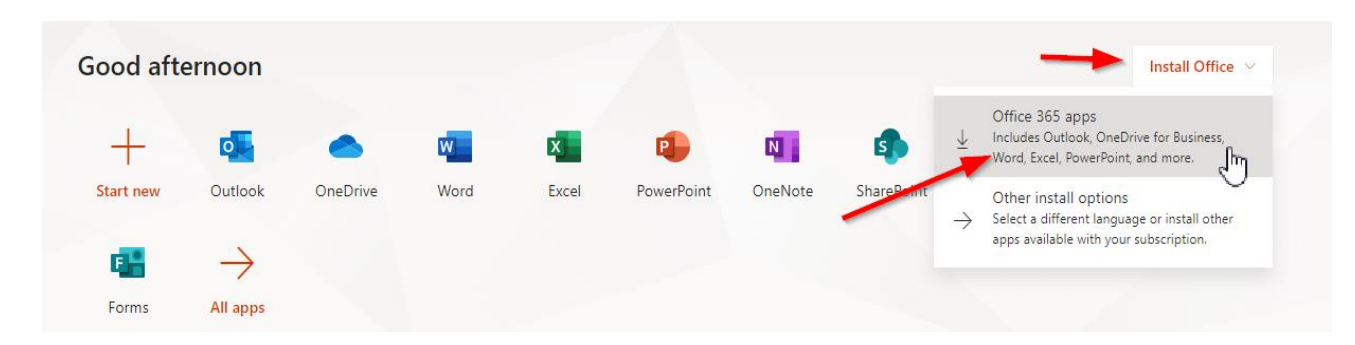